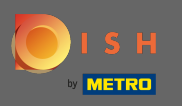

Prvi korak je otvoriti mobilnu aplikaciju DISH i kliknuti na ikonu izbornika u gornjem lijevom kutu.

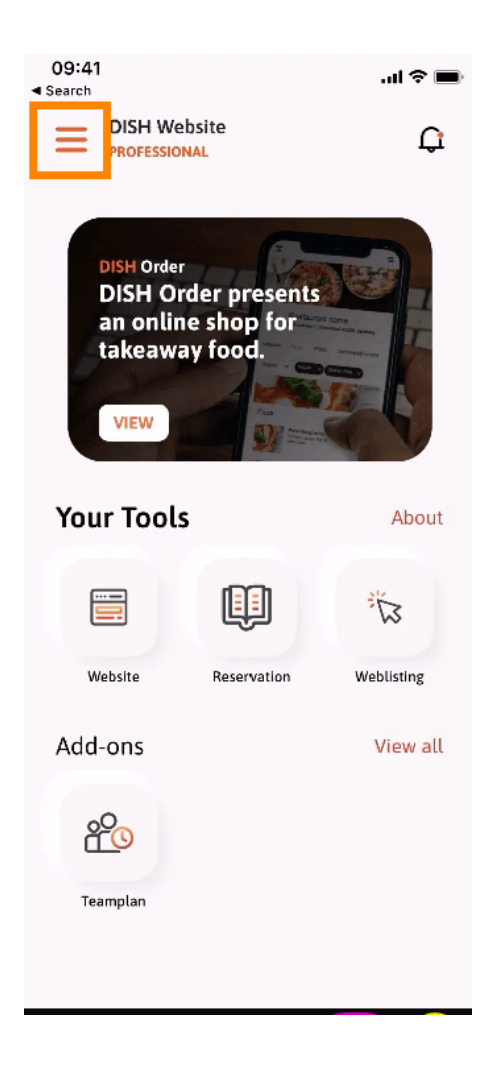

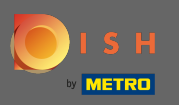

Nakon toga kliknite na moj račun da otvorite podatke o svom računu.

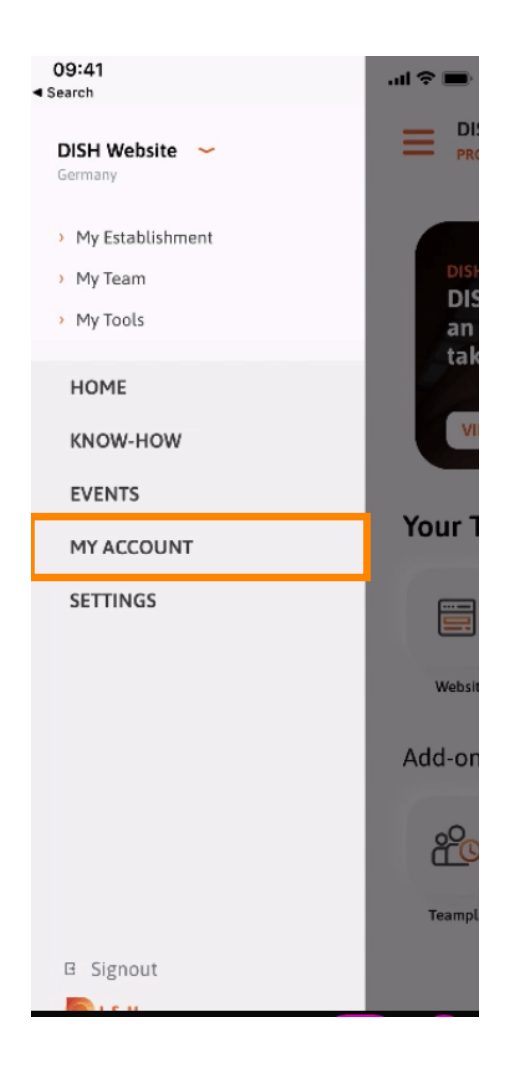

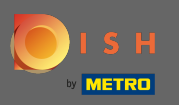

## Za promjenu lozinke kliknite na simbole zvjezdice.

| 09:41<br>Search     |                | <b>■</b> \$ h. |
|---------------------|----------------|----------------|
| <                   | My Account     |                |
| First name          |                |                |
| Last name           |                |                |
| Trainer             |                |                |
| +49                 | Mobile number  | >              |
|                     |                |                |
|                     | 111 (1997)     | >              |
| Password<br>*****   |                | >              |
| Country<br>Germany  |                | 0              |
| Language<br>English |                | 5              |
|                     |                |                |
|                     |                |                |
|                     |                |                |
|                     |                |                |
|                     |                |                |
|                     | Delete Account |                |
|                     |                |                |

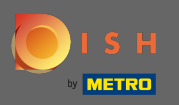

Unesite svoju novu lozinku. Napomena: lozinka mora imati najmanje osam znakova.

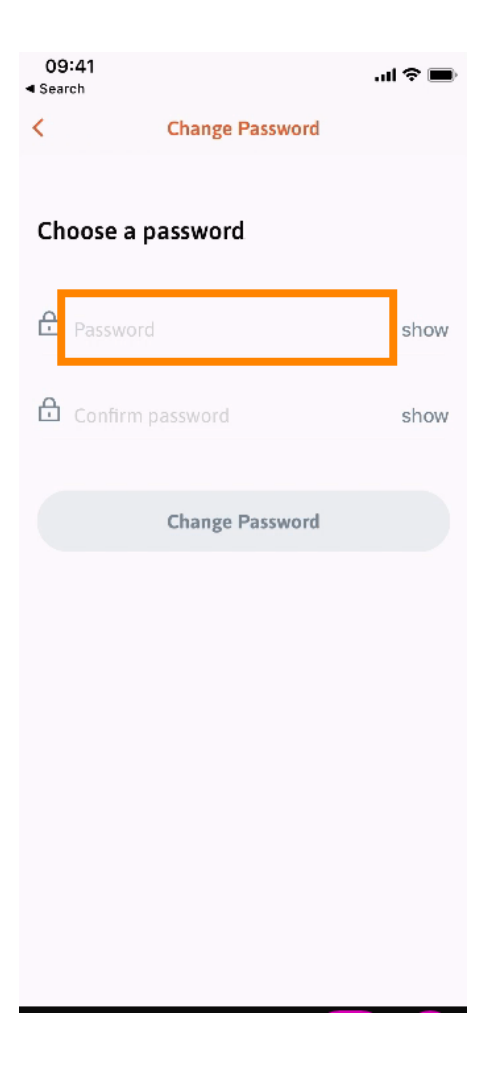

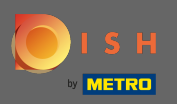

Ponovno unesite novu lozinku kako biste je potvrdili.

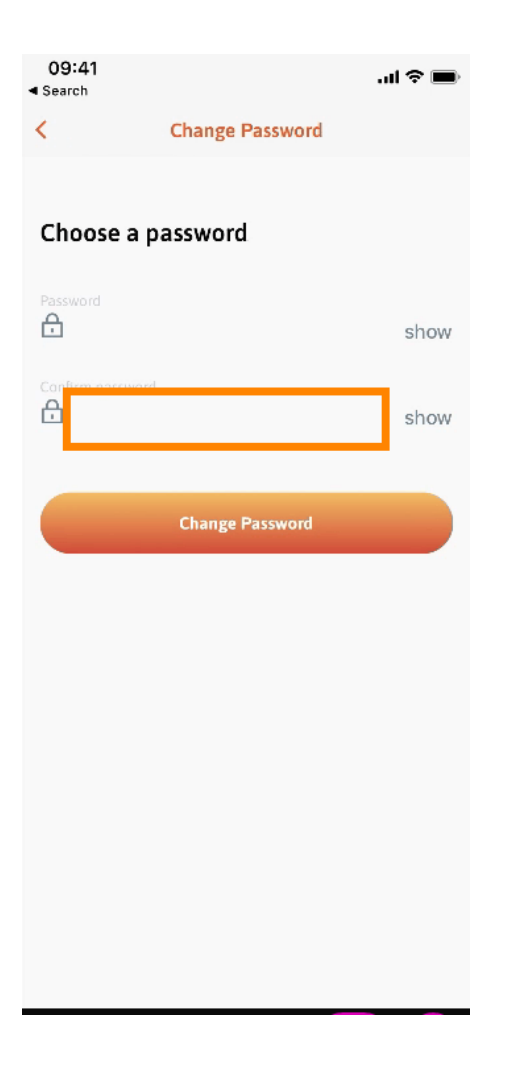

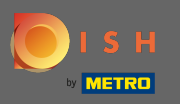

## Dovršite postupak i kliknite na Promijeni lozinku.

| 09:41<br>Search |                 | <b>.</b> ∎ \$ In. |
|-----------------|-----------------|-------------------|
| <               | Change Password |                   |
|                 |                 |                   |
| Choose a        | password        |                   |
| Password        |                 | show              |
| Confirm passwo  |                 | show              |
|                 |                 |                   |
|                 | Change Password |                   |
|                 | Change Password |                   |
|                 | Change Password |                   |
|                 | Change Password |                   |
|                 | Change Password |                   |
|                 | Change Password |                   |

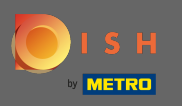

To je to. Uspješno ste promijenili svoju lozinku. Kliknite na nastavak na DISH da biste bili preusmjereni na podatke o svom računu.

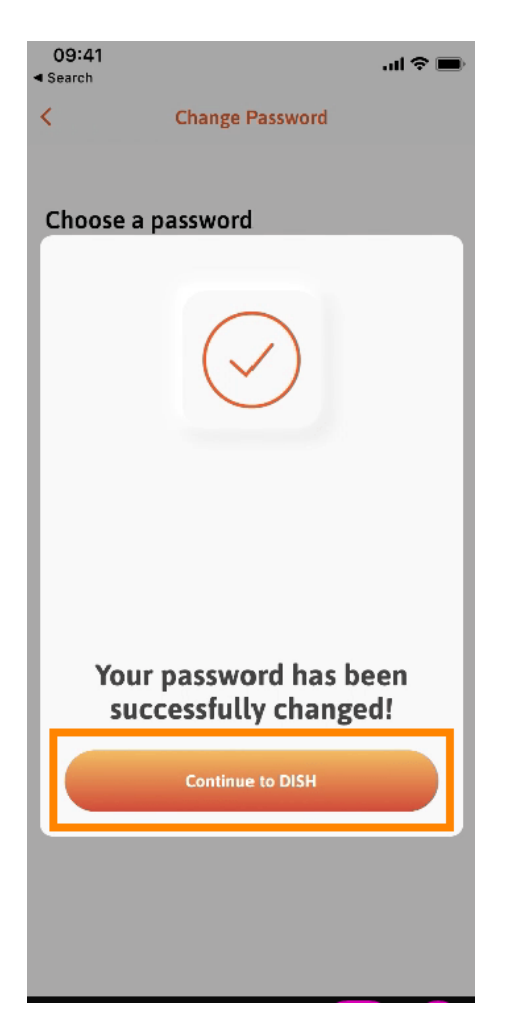